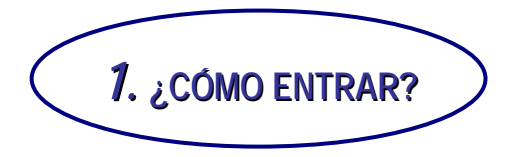

Se encuentra en la página del buscador de estudios del Programa de Estudios y Análisis del Ministerio de Ciencia e Innovación http://www.ea-web.es.

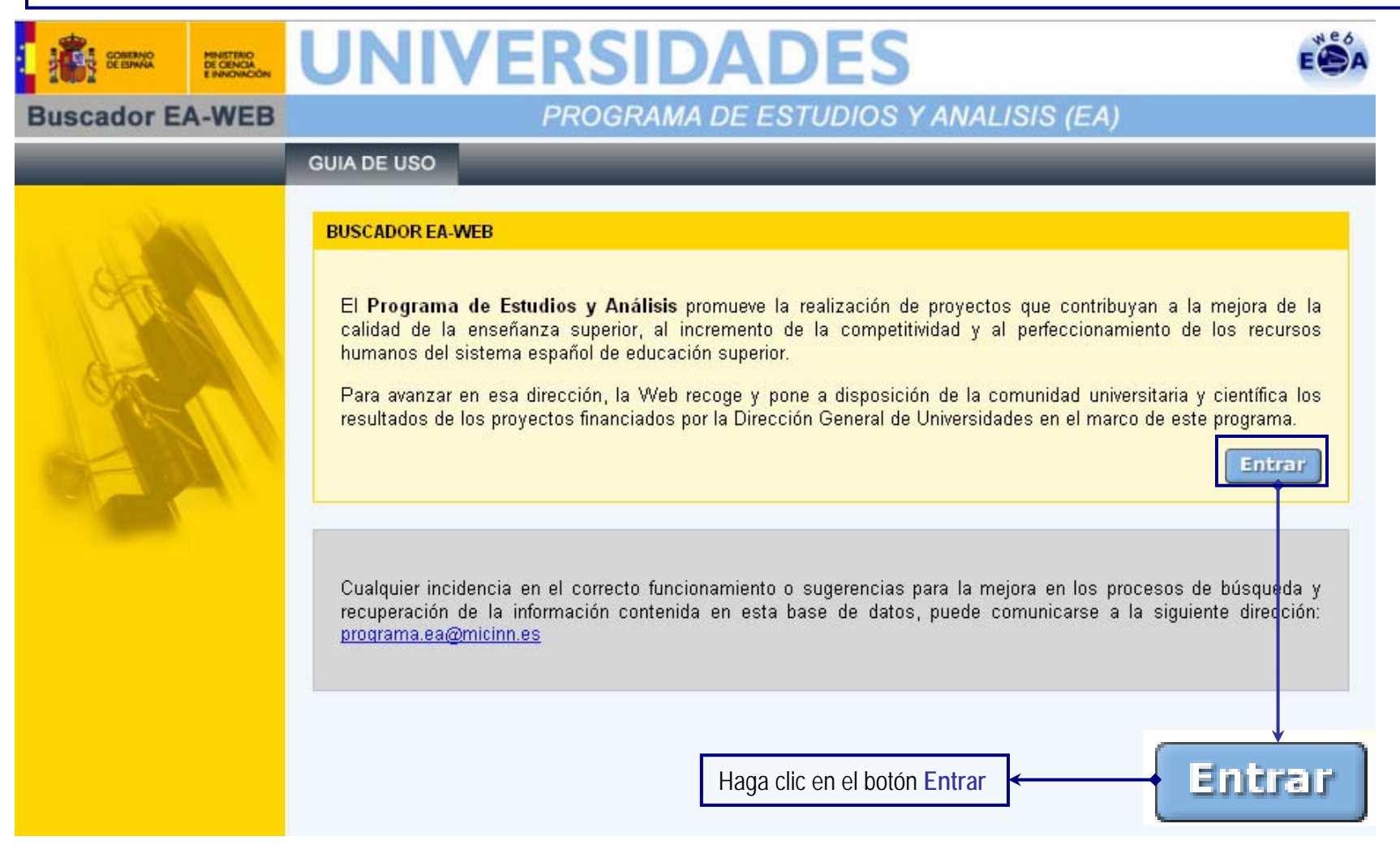

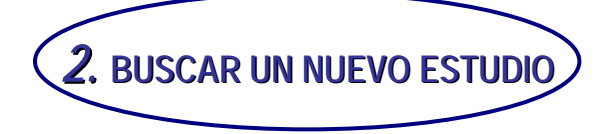

Aparecerá el buscador EA-Web del Programa de Estudios y Análisis. Podemos decir que la página se divide en diferentes secciones

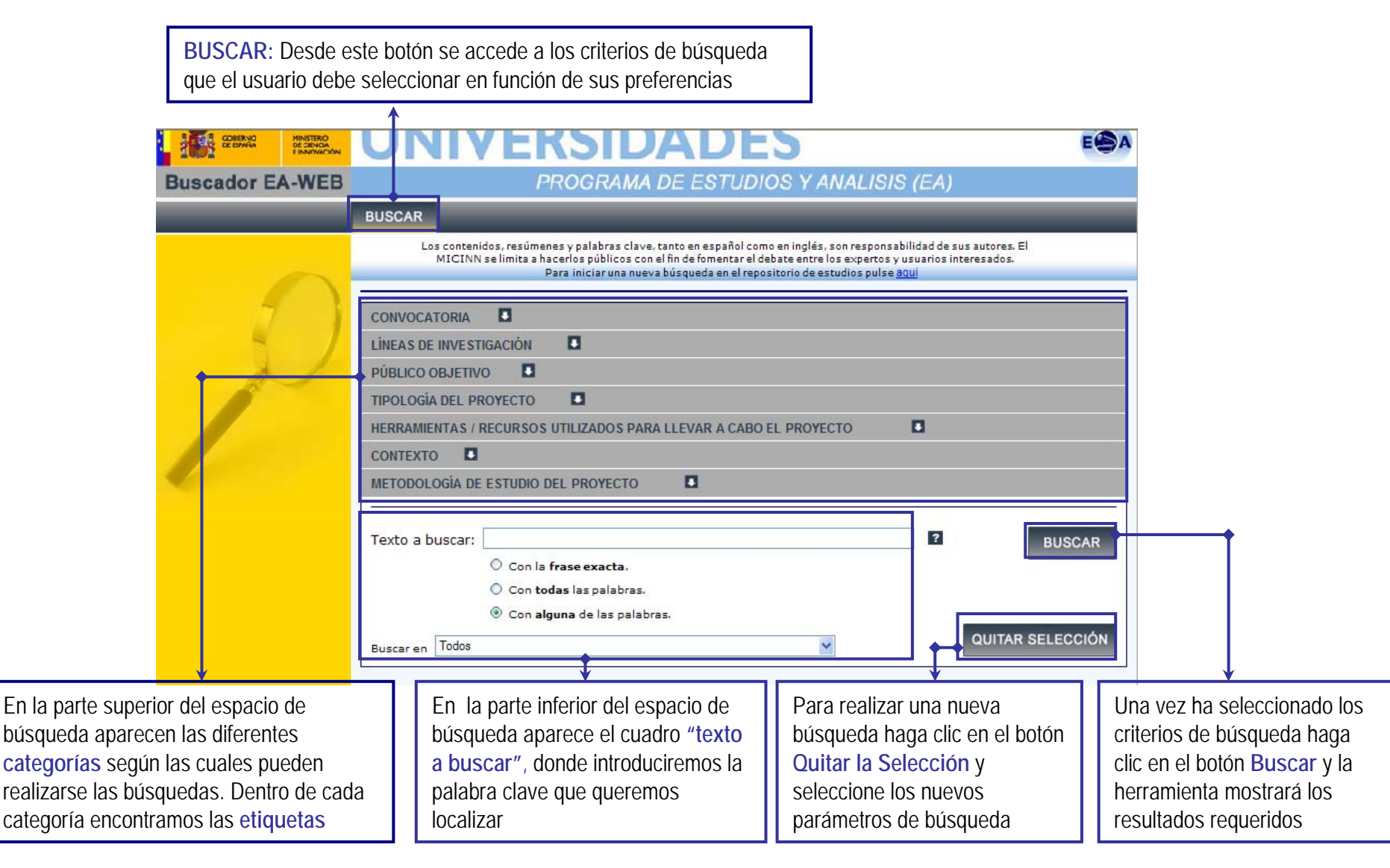

# **2.1.** Búsquedas por etiquetas

Puede realizar búsquedas a partir de las diferentes etiquetas que aparecen en el sistema. Para ellos, abra la(s) categoría(s) deseada(s) y seleccione aquella(s) etiqueta(s) que más se adecuen a los resultados que desea obtener. Puede seleccionar cuantas etiquetas desee. Cuantas más etiquetas seleccione más acotará los resultados de la búsqueda y más concretos serán los resultados obtenidos

Todas los estudios se encuentran agrupados en función de distintas categorías.

|                          | ÁMBITO LOCAL EN EL QUE SE HA REALIZADO EL ESTUDIO (CC.AA., REGIÓN) |   |                  |
|--------------------------|--------------------------------------------------------------------|---|------------------|
|                          | QUIÉN HA REALIZADO EL PROYECTO                                     |   |                  |
|                          | INTERÉS PARA                                                       |   |                  |
|                          | TIPOLOGÍA DEL PROYECTO                                             |   |                  |
| ↓                        | HERRAMIENTAS / RECURSOS UTILIZADOS PARA LLEVAR A CABO EL PROYECTO  |   |                  |
| Pinchando en la flechita | ÁREAS 🔳                                                            |   |                  |
| que aparece junto a cada | CAMPO AL QUE ESTÁ ENFOCADO                                         |   |                  |
| menú desplegable donde   | METODOLOGÍA DE ESTUDIO DEL PROYECTO                                |   |                  |
| aparecen las etiquetas   |                                                                    |   |                  |
| correspondientes a esa   | Texto a buscar:                                                    | ? | BUSCAR           |
| categoría.               | Con la frase exacta.                                               |   | Doodrat          |
|                          | Con todas las palabras.                                            |   |                  |
|                          | On alguna de las palabras.                                         |   |                  |
|                          | Buscar en Todos                                                    |   | QUITAR SELECCIÓN |

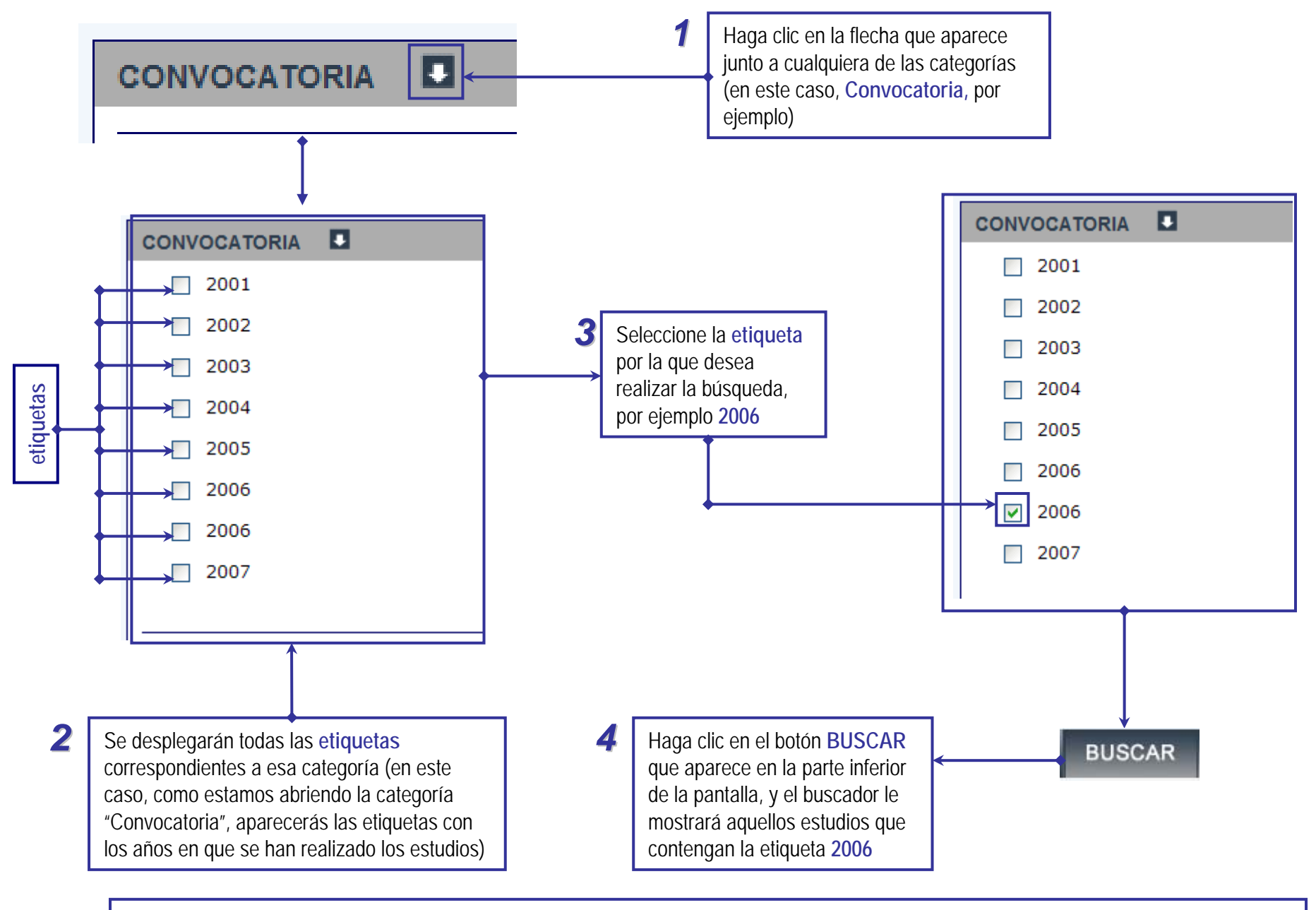

**Ojo:** Cada vez que abra una categoría siempre se mostrarán las mismas etiquetas independientemente de las que se marquen. Tan sólo aparecerán los resultados requeridos una vez haga clic sobre el botón BUSCAR.

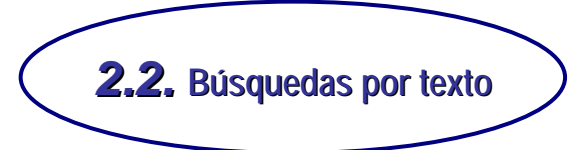

Puede realizar búsquedas por texto, de tal forma que introduzca una palabra clave y el buscador le muestre todos aquellos estudios que contengan dicha palabra. Esto es muy útil cuando lo que busca es algo tan concreto como, por ejemplo, el nombre del investigador principal de un determinado estudio.

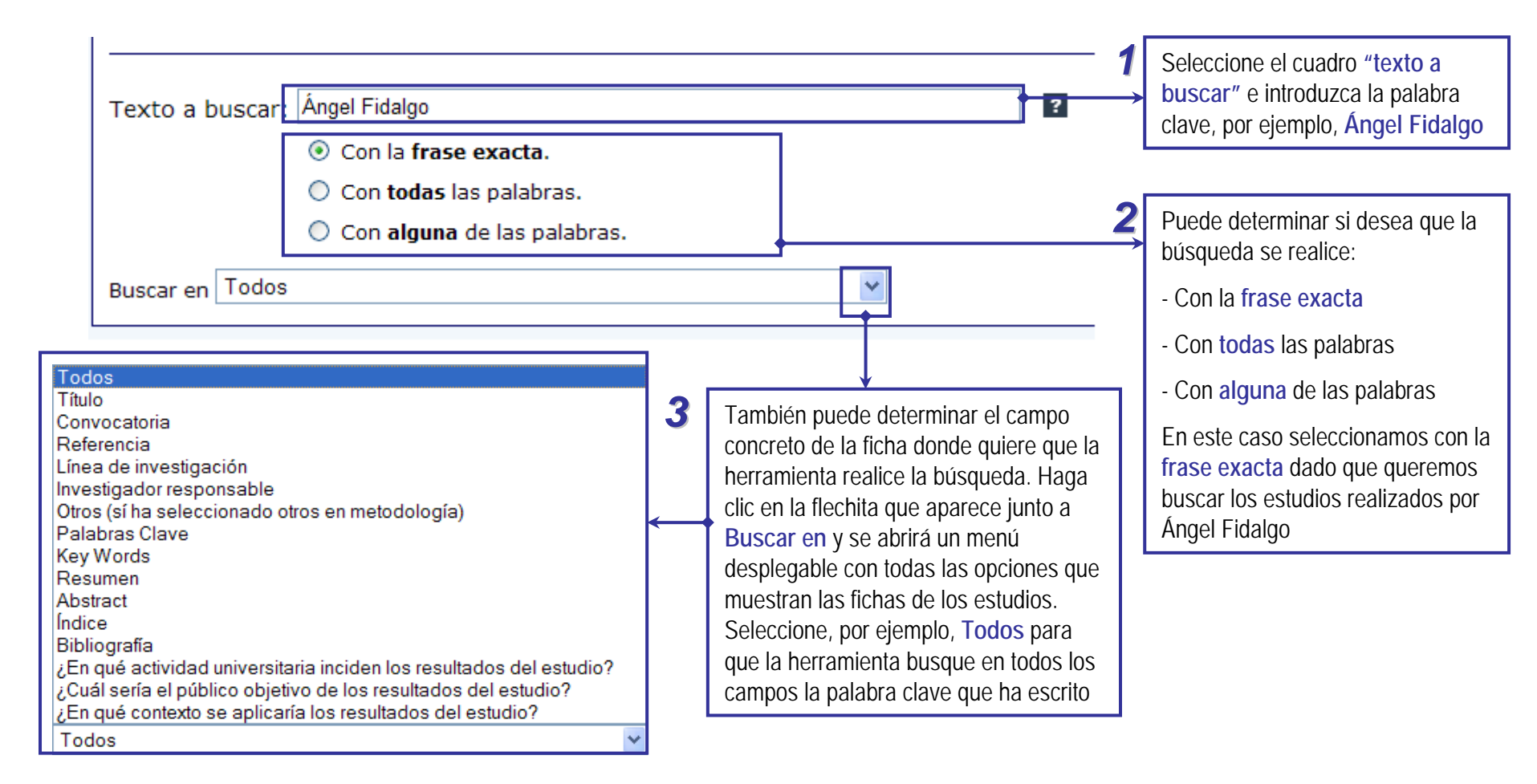

Una vez determinados los criterios de búsqueda, haga clic en el botón buscar y aparecerán los resultados requeridos

| ≻ | BUSCAR |  |
|---|--------|--|
| 1 | ţ      |  |

| RESULTADOS DE LA BÚSQUEDA - SU SELECCIÓN                                                                                                    |                             |               |
|----------------------------------------------------------------------------------------------------|-----------------------------|---------------|
| CRITERIO DE BÚSQUEDA                                                                                                    |                             |               |
| <ul> <li>Todas</li> <li>Todas</li> <li>Texto a Buscar</li> <li>Ãungel Fidalgo</li> </ul>                                                                                                    |                             |               |
| AGRUPACIÓN DE LOS ESTUDIOS SELECCIONADOS                                                                                                    |                             |               |
| <ul> <li>1 estudios con el ámbito geográfico <u>2006</u>.</li> <li>1 estudios con el ámbito geográfico <u>2006</u>.</li> </ul>                                                                                                    |                             |               |
| ORDEN DE LAS LISTAS                                                                                                    |                             |               |
| Criterio de ordenación: Título Tipo de ordenación: Descention: Descention: Desce | dente 💌                     |               |
| Si desea reordenar las listas por otro criterio, seleccione la opción que más se<br>desplegables y pulse <u>reordenar</u>                                                                                                    | ajuste a sus necesidades de | e las listas  |
| ESTUDIOS PARA 2006                                                                                                    | Investigador                | Imprimir      |
| 1. <u>ESTUDIO SOBRE INDICADORES DE LA PRODUCCIÓN CIENTÍFICA DE</u><br><u>LA UNIVERSIDAD APLICADOS EN LA SOCIEDAD EN LOS ÁMBITOS DE</u><br><u>DESARROLLO ECONÓMICO Y TECNOLÓGICO.</u>                                                                                                    | ÁNGEL FIDALGO BLANCO        | ≪ □           |
| Página 1 -                                                                                                    |                             |               |
| ESTUDIOS PARA 2006                                                                                                    | Investigador                | Imprimir      |
| 1. ESTUDIO SOBRE INDICADORES DE LA PRODUCCIÓN CIENTÍFICA DE<br>LA UNIVERSIDAD APLICADOS EN LA SOCIEDAD EN LOS ÁMBITOS DE<br>DESARROLLO ECONÓMICO Y TECNOLÓGICO.                                                                                                    | ÁNGEL FIDALGO BLANCO        | ≪ □           |
| Página 1 -                                                                                                    |                             |               |
| ESTUDIOS PARA 2007                                                                                                    | Investigador                | Imprimir      |
| 1. <u>MEDICIÓN DE IMPACTO DE LOS RESULTADOS DE ACCIONES</u><br>SUBVENCIONADAS POR EL PROGRAMA DE ESTUDIOS Y ANÁLISIS                                                                                                    | ÁNGEL FIDALGO BLANCO        | ≪ □           |
| Página 1 -                                                                                                    |                             |               |
|                                                                                                    | Impri                       | mir selección |

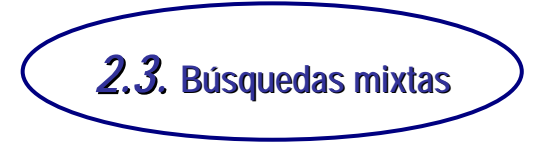

Puede realizar búsquedas mixtas seleccionando una o varias etiquetas de una o varias categorías diferentes e introduciendo un texto. De este modo aparecerán las ayudas que, además de reunir los requisitos especificados en las etiquetas, contengan la palabra clave que ha introducido en la búsqueda

#### BUSCAR VALIDAR

Los contenidos, resúmenes y palabras clave, tanto en español como en inglés, son responsabilidad de sus autores. El MEC se limita a hacerlos públicos con el fin de fomentar el debate entre los expertos y usuarios interesados.

| CONVOCATORIA                                                       |                                       |       |              |  |
|--------------------------------------------------------------------|---------------------------------------|-------|--------------|--|
| LÍNEAS DE INVESTIGACIÓN                                            |                                       |       |              |  |
| ÁMBITO LOCAL EN EL QUE SE HA REALIZADO EL ESTUDIO (CC.AA., REGIÓN) |                                       |       |              |  |
| QUIÉN HA REALIZADO EL PROYECTO                                     |                                       |       |              |  |
| INTERÉS PARA                                                       |                                       |       |              |  |
| TIPOLOGÍA DEL PROYECTO                                             |                                       |       |              |  |
| HERRAMIENTAS / RECURSOS UTILIZADOS PARA LLEVAR A CABO EL PROYECTO  |                                       |       |              |  |
| ÁREAS 🗖                                                            |                                       |       |              |  |
| CAMPO AL QUE ESTÁ ENFOCADO                                         |                                       |       |              |  |
| METODOLOGÍA DE ESTUDIO DEL PROYECTO                                |                                       |       | CONVOCATORIA |  |
| Texto a buscar:                                                    | BUSCAR                                |       | 2001         |  |
| O Con la frase exacta.                                             |                                       |       | 2002         |  |
| O Con todas las palabras.                                          |                                       |       | 2003         |  |
| On alguna de las palabras.                                         |                                       |       |              |  |
| Buscar en Todos                                                    | QUITAR SELECCION                      |       | 2004         |  |
|                                                                    |                                       |       | 2005         |  |
|                                                                    | 1 Abra la categoría                   |       | 2006         |  |
|                                                                    | → Convocatoria y                      |       | 2006         |  |
|                                                                    | seleccione, por eje                   | mplo, |              |  |
|                                                                    | la etiqueta 2006                      |       | 2007         |  |
|                                                                    | · · · · · · · · · · · · · · · · · · · |       |              |  |

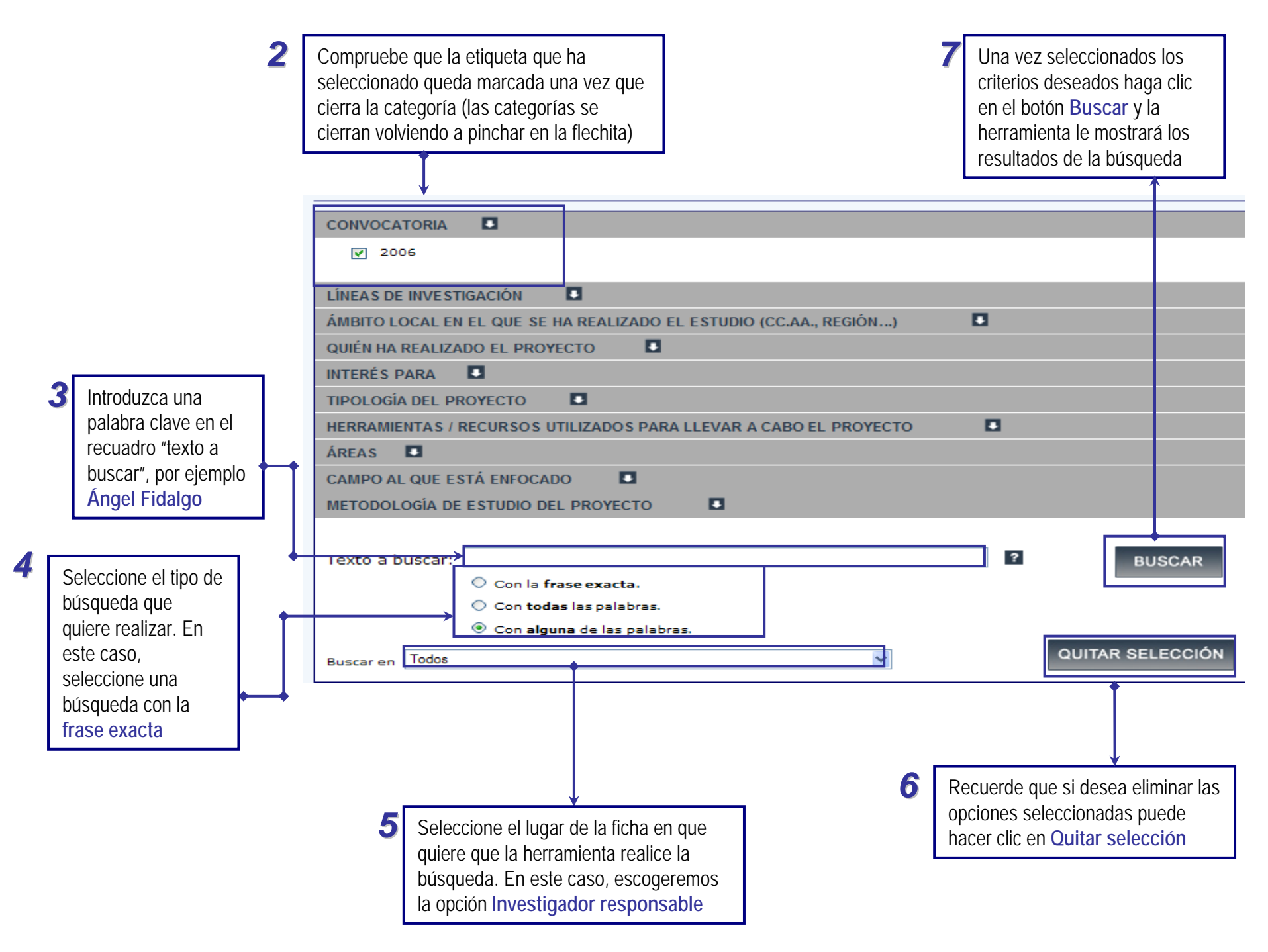

## **3.** RESULTADOS DE LA BÚSQUEDA

Cada vez que seleccione una búsqueda y pinche en el botón **Buscar**, aparecerá una página con los resultados de la búsqueda y un listado con todos los estudios publicados. Si hace clic en **Buscar** sin seleccionar ningún criterio aparecerá un listado con todos los estudios publicados.

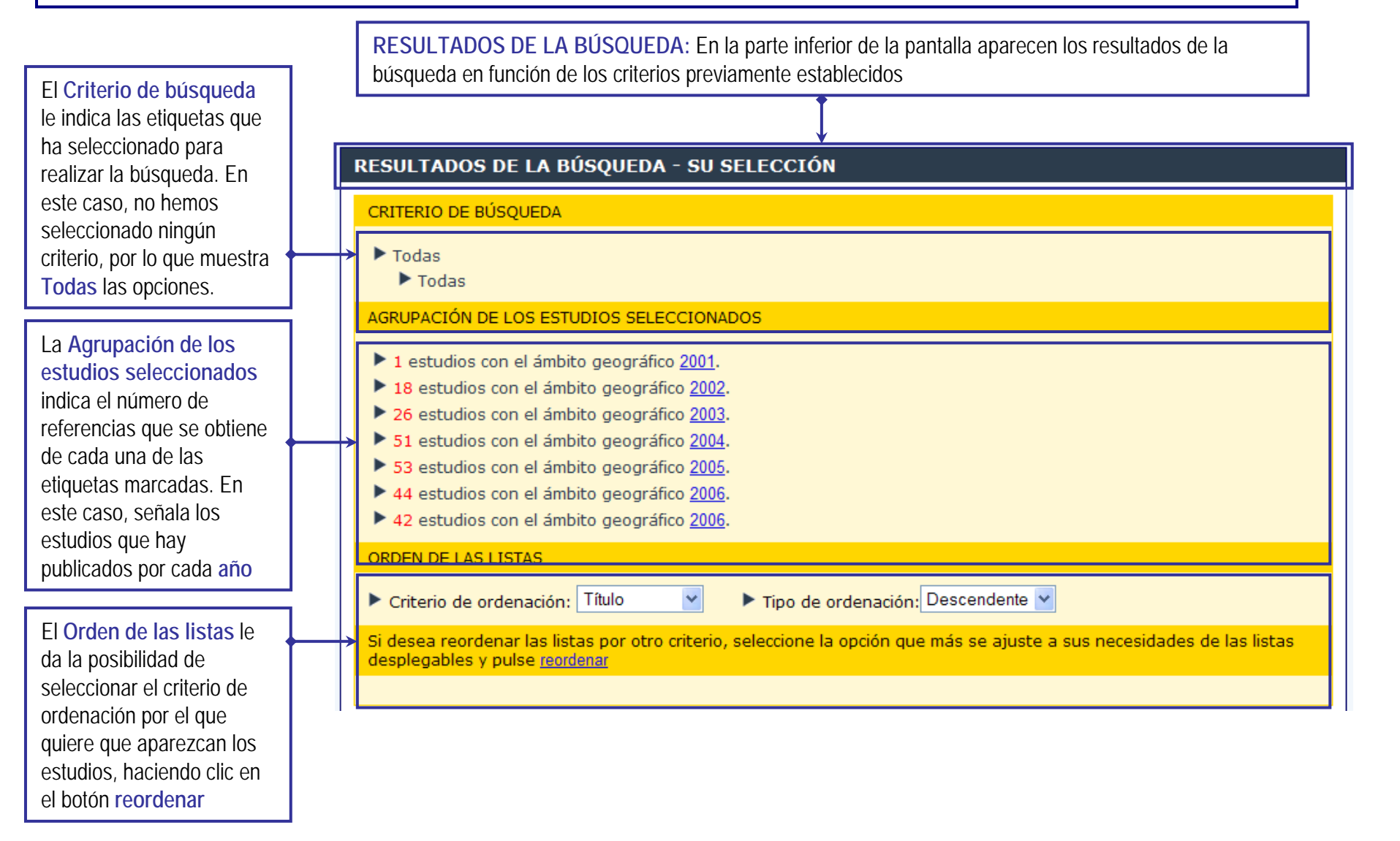

Puede reordenar el listado de ayudas según diferentes criterios

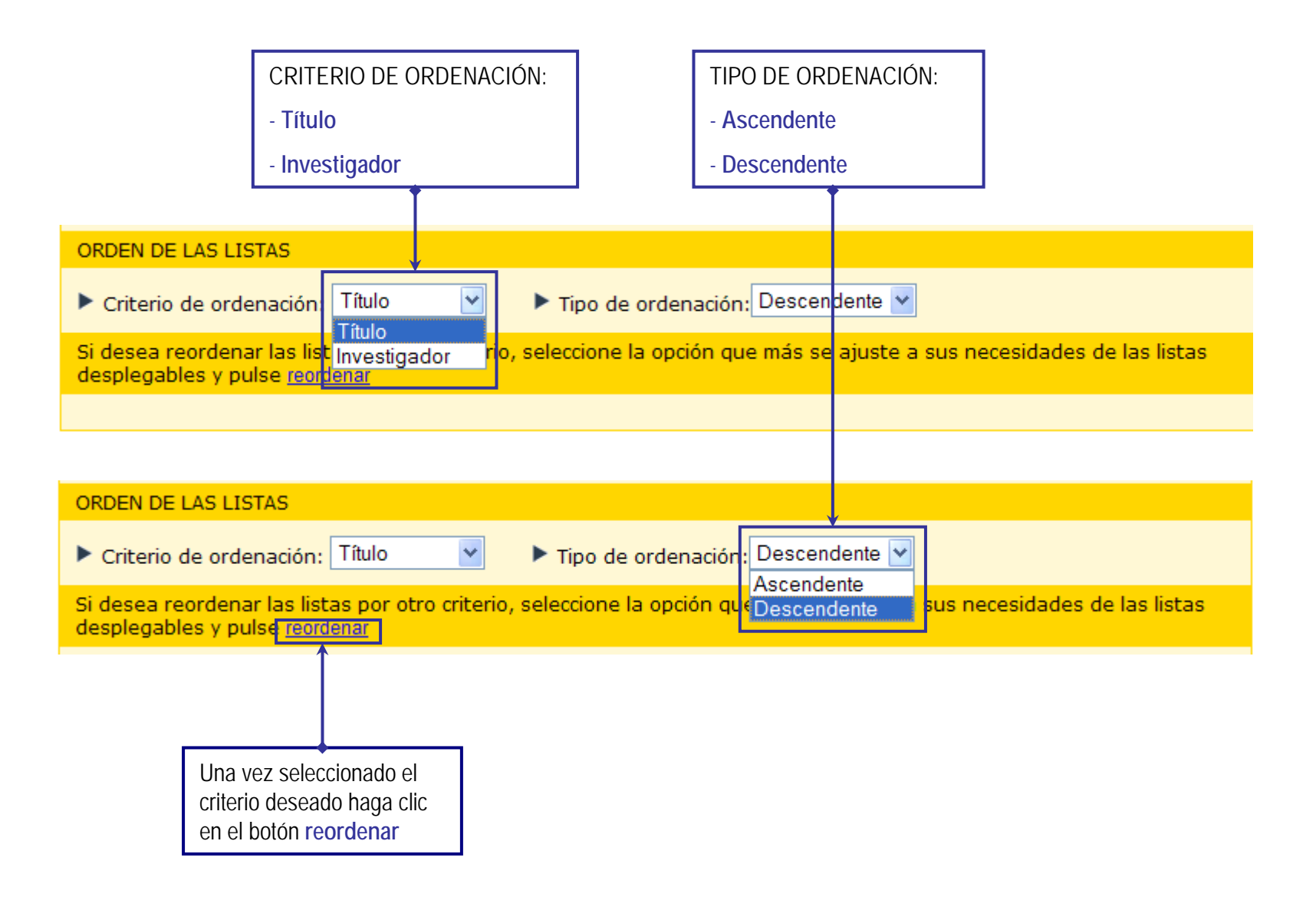

En la parte inferior de la página aparecen un listado con los ESTUDIOS PUBLICADOS

| ESTU  | DIOS PARA 2001                                                                                                    | Investigador                        | Imprimir |
|-------|----------------------------------------------------------------------------------------------------|-------------------------------------|----------|
| 1.    | Red colaborativa en la docencia universitaria del área de fisiología: foro de profesionales. Análisis de iniciativas. Optimización de recursos de formación | Fernández Borrás, Jaume             | ≪ □      |
| 2.    | ESTRATEGIAS DIGITALES INNOVADORAS PARA ROMPER LA BARRERA<br>ENTRE LA ENSEÑANZA SECUNDARIA Y LA SUPERIOR EN EL ÁMBITO<br>CIENTÍFICO-TECNO                    | MIGUEL DURÁN PORTAS                 | ⊠≪□      |
| Págir | na 1 -                                                                                                    |                                     |          |
| ESTU  | DIOS PARA 2002                                                                                                    | Investigador                        | Imprimir |
| 1.    | Salidas profesionales de los estudios de doctorado                                                                                                    | Pino Mejías, José Luis              | ⊠∛□      |
| 2.    | <u>Red española de trabajos científicos. Estudio de viabilidad de la</u><br>implantación de una biblioteca digital y análisis de sus derechos de autor      | Peset Mancebo, Fernanda             | ⊠≪□      |
| 3.    | <u>Red de servicios y estructuras comunes en el campus virtual compartido</u><br><u>del g8 de universidades</u>                                             | Salinas Ibáñez, Jesús María         | ⊠≪□      |
| 4.    | Recursos docentes e investigadores de las universidades españolas en<br>Iberoamérica: identificación y desarrollo de redes interuniversitarias              | Ruesga Benito, Santos<br>Miguel     | ⊠≪□      |
| 5.    | Los programas de ingeniería ante el Espacio Europeo de Educacion<br>Superior: estructura bachelor-master y acreditación                                     | Santamarina Siurana, Mª<br>Cristina | ⊠≪□      |
| 6.    | La profesión académica en los países de la Unión Europea. Estado actual<br>y tendencias de reforma                                                          | Pedró García, Francesc              | ⊠≪□      |

Esta herramienta le da la posibilidad de imprimir los resultados de su búsqueda

| ESTUDIOS PARA 2006                                                                                                    | Investigador         | Imprimir             |                                                                                                    |
|----------------------------------------------------------------------------------------------------|----------------------|----------------------|----------------------------------------------------------------------------------------------------|
| 1. <u>ESTUDIO SOBRE INDICADORES DE LA PRODUCCIÓN CIENTÍFICA DE</u><br>LA UNIVERSIDAD APLICADOS EN LA SOCIEDAD EN LOS ÁMBITOS DE<br>DESARROLLO ECONÓMICO Y TECNOLÓGICO. | ÁNGEL FIDALGO BLANCO |                      |                                                                                                    |
| Página 1 -                                                                                                    |                      |                      |                                                                                                    |
| ESTUDIOS PARA 2006                                                                                                    | Investigador         | Imprimir             |                                                                                                    |
| 1. <u>ESTUDIO SOBRE INDICADORES DE LA PRODUCCIÓN CIENTÍFICA DE</u><br>LA UNIVERSIDAD APLICADOS EN LA SOCIEDAD EN LOS ÁMBITOS DE<br>DESARROLLO ECONÓMICO Y TECNOLÓGICO. | ÁNGEL FIDALGO BLANCO | ≪□                   |                                                                                                    |
| Página 1 -                                                                                                    |                      |                      |                                                                                                    |
| ESTUDIOS PARA 2007                                                                                                    | Investigador         | Imprimir             |                                                                                                    |
| 1. <u>MEDICIÓN DE IMPACTO DE LOS RESULTADOS DE ACCIONES</u><br>SUBVENCIONADAS POR EL PROGRAMA DE ESTUDIOS Y ANÁLISIS                                                   | ÁNGEL FIDALGO BLANCO | ≪□                   |                                                                                                    |
| Página 1 -                                                                                                    |                      |                      |                                                                                                    |
|                                                                                                    | <u>Imprii</u>        | <u>mir selección</u> | Imprimir y hace clic en                                                                                  |
|                                                                                                    |                      |                      | "Imprimir selección" se<br>generará un fichero en<br>word con el título de los<br>estudios seleccionados |

## Si solocciona una de las estudios que el huscador la ofrece y hace elle sobre su nombre anarecerá una ficha en la que se muestran los siguientes dates:

| Si selecciona uno de los estudios que el buscador le offece y nace clic sobre su nombre ap                                                                                                    | arecera una ficha en la que se muestran los siguientes datos: |
|----------------------------------------------------------------------------------------------------|---------------------------------------------------------------|
| Título                                                                                                    |                                                               |
| MEDICIÓN DE IMPACTO DE LOS RESULTADOS DE ACCIONES SUBVENCIONADAS POR EL PROGRAMA DE<br>ESTUDIOS Y ANÁLISIS                                                                                                    | Ť                                                             |
| Convocatoria                                                                                                    |                                                               |
| ▶ 2007                                                                                                    |                                                               |
| Referencia                                                                                                    |                                                               |
| ► EA2007-0042                                                                                                    | Título                                                        |
| Línea de investigación                                                                                                    | Convocatoria                                                  |
| Necesidades de formación para el gobierno y la gestión de las universidades españolas                                                                                                    | Convocatoria                                                  |
| Investigador responsable                                                                                                    | Referencia                                                    |
| ÁNGEL FIDALGO BLANCO Metodología principal utilizada                                                                                                    | Línea de investigación                                        |
| ► Entrevistas                                                                                                    | Investigador responsable                                      |
| Otros (sí ha seleccionado otros en metodología)                                                                                                    | Metadología principal utilizada                               |
| La innovación siempre se ha considerado como una forma de mantener la competitividad futura, o alcanzarla en el caso de que<br>no se tenga en la actualidad; cualquier organización sabe que si no incorpora innovaciones significará la perdida de<br>competitividad y en muchos casos su desaparición. Lo mismo | Otros                                                         |
| Palabras Clave                                                                                                    | Palabras clave                                                |
| La innovación siempre se ha considerado como una forma de mantener la competitividad futura, o alcanzarla en el caso de que                                                                                                    | Key Words                                                     |
| no se tenga en la actualidad; cualquier organización sabe que si no incorpora innovaciones significará la perdida de<br>competitividad y en muchos casos su desaparición. Lo mismo                                                                                                    | Resumen                                                       |
| Key Words                                                                                                    | Abstract                                                      |
| La innovación siempre se ha considerado como una forma de mantener la competitividad futura, o alcanzarla en el caso de que<br>no se tenga en la actualidad; cualquier organización sabe que si no incorpora innovaciones significará la perdida de<br>competitividad y en muchos casos su desaparición. Lo mismo |                                                               |
| Resumen                                                                                                    |                                                               |
| La innovación siempre se ha considerado como una forma de mantener la competitividad futura, o alcanzarla en el caso de que                                                                                                    |                                                               |

no se tenga en la actualidad, cualquier organización sabe que si no incorpora innovaciones significará la perdida de competitividad y en muchos casos su desaparición. Lo mismo

#### Abstract

La innovación siempre se ha considerado como una forma de mantener la competitividad futura, o alcanzarla en el caso de que no se tenga en la actualidad; cualquier organización sabe que si no incorpora innovaciones significará la perdida de competitividad y en muchos casos su desaparición. Lo mismo

sino de comprobar que se asimilado, para pasar a los siguientes.

· Sobre la aplicación práctica. Se tendrá que realizar una propuesta de financiación sobre innovación tecnológica.

· Tendrá a su disposición tutores que le ayudarán tanto en las actividades como en el caso práctico.

#### Bibliografía

sino de comprobar que se asimilado, para pasar a los siguientes

· Sobre la aplicación práctica. Se tendrá que realizar una propuesta de financiación sobre innovación tecnológica.

Tendrá a su disposición tutores que le ayudarán tanto en las actividades como en el caso práctico.

¿En qué actividad universitaria inciden los resultados del estudio?

sino de comprobar que se asimilado, para pasar a los siguientes.

· Sobre la aplicación práctica. Se tendrá que realizar una propuesta de financiación sobre innovación tecnológica.

· Tendrá a su disposición tutores que le ayudarán tanto en las actividades como en el caso práctico.

¿Cuál sería el público objetivo de los resultados del estudio?

sino de comprobar que se asimilado, para pasar a los siguientes.

- · Sobre la aplicación práctica. Se tendrá que realizar una propuesta de financiación sobre innovación tecnológica.
- · Tendrá a su disposición tutores que le ayudarán tanto en las actividades como en el caso práctico.

¿En qué contexto se aplicaría los resultados del estudio?

sino de comprobar que se asimilado, para pasar a los siguientes.

Sobre la aplicación práctica. Se tendrá que realizar una propuesta de financiación sobre innovación tecnológica.

Tendrá a su disposición tutores que le ayudarán tanto en las actividades como en el caso práctico.

CONVOCATORIA

## Índice

### Bibliografía

¿En qué actividad universitaria inciden los resultados del estudio?

¿Cuál sería el público objetivo de los resultados del estudio?

¿En qué contexto se aplicaría los resultados del estudio?

Convocatoria